**How to Order Medicare Materials** 

**PURPOSE:** This job will show you how to order materials for PY2017.

| Z | z | z |  |
|---|---|---|--|
|   | 6 | 9 |  |

To view a video of this process, please click HERE.

| Click the Agent Order   | https://printandfulfillment.adp.com/HumanaDelegatedAgents/Reorder.aspy                                                                                                    |  |  |  |  |
|-------------------------|----------------------------------------------------------------------------------------------------|--|--|--|--|
| Link                    |                                                                                                    |  |  |  |  |
|                         | NOTE: If you are an agent newly certifying and attend a face to face training, you will receive an automatic e-mail from ADP which will have a link to place a one-time order for your starter material.                                                                                                    |  |  |  |  |
|                         | The order system will open for 2017 material ordering July 19 <sup>th</sup>                                                                                                    |  |  |  |  |
|                         | Materials will begin to ship 9/15                                                                                                    |  |  |  |  |
| LogIn                   |                                                                                                    |  |  |  |  |
|                         | Login                                                                                                    |  |  |  |  |
|                         | UserName 1. Enter SAN number if you are an agency                                                                                                    |  |  |  |  |
|                         | Password 2. Enter SAN number                                                                                                    |  |  |  |  |
|                         |                                                                                                    |  |  |  |  |
|                         | Validate                                                                                                    |  |  |  |  |
| Add Contact Information | Welcome John SQA                                                                                                    |  |  |  |  |
|                         | Contact Information                                                                                                    |  |  |  |  |
|                         | Please note that the contact information fields are not used as the shipping address for your order.                                                                                                    |  |  |  |  |
|                         | I. Enter First Name     Last Name     2. Enter Last Name                                                                                                    |  |  |  |  |
|                         | Exal 3. Enter Email                                                                                                    |  |  |  |  |
|                         | Peere . 4. Enter Email<br>5. Enter Phone number                                                                                                    |  |  |  |  |
|                         | How many agents does this order represent? 19 5. Enter # of agents supporting                                                                                                    |  |  |  |  |
|                         | Please tail us where to send your sales material by selecting one of the address options below                                                                                                    |  |  |  |  |
|                         | Advertisen To                                                                                                    |  |  |  |  |
|                         | 2016 IOU<br>2016 LOUGR AVE W<br>CARLISAND CA ROMON ADD<br>Address2                                                                                                    |  |  |  |  |
|                         | Chy<br>State A. in Sp                                                                                                    |  |  |  |  |
|                         | 7. Select Address to send materials or key in new address in the new address section                                                                                                    |  |  |  |  |
|                         | Special Denoisty and Income                                                                                                    |  |  |  |  |
|                         | Cite operations tense Elun Gate Elun Gate Elun |  |  |  |  |
|                         | EDay Control of the statement of the statement of the sta |  |  |  |  |
|                         | C. Progle Devider                                                                                                    |  |  |  |  |
|                         | 9. Click Next                                                                                                    |  |  |  |  |
| Choose your Plan Year   | Choose your Plan Year                                                                                                    |  |  |  |  |
|                         |                                                                                                    |  |  |  |  |
|                         |                                                                                                    |  |  |  |  |
|                         | □2016<br>Ø2017                                                                                                    |  |  |  |  |
|                         |                                                                                                    |  |  |  |  |
|                         | Previous Ned                                                                                                    |  |  |  |  |

Page 1 of 4

## Humana.

MarketPOINT Retail Sales Learning and Development

Huma na MarketPOINT Internal Use Only - For Training Purposes ONLY (Not CMS Approved) Confidential and Proprietary to Humana Inc. (© 01/2016)

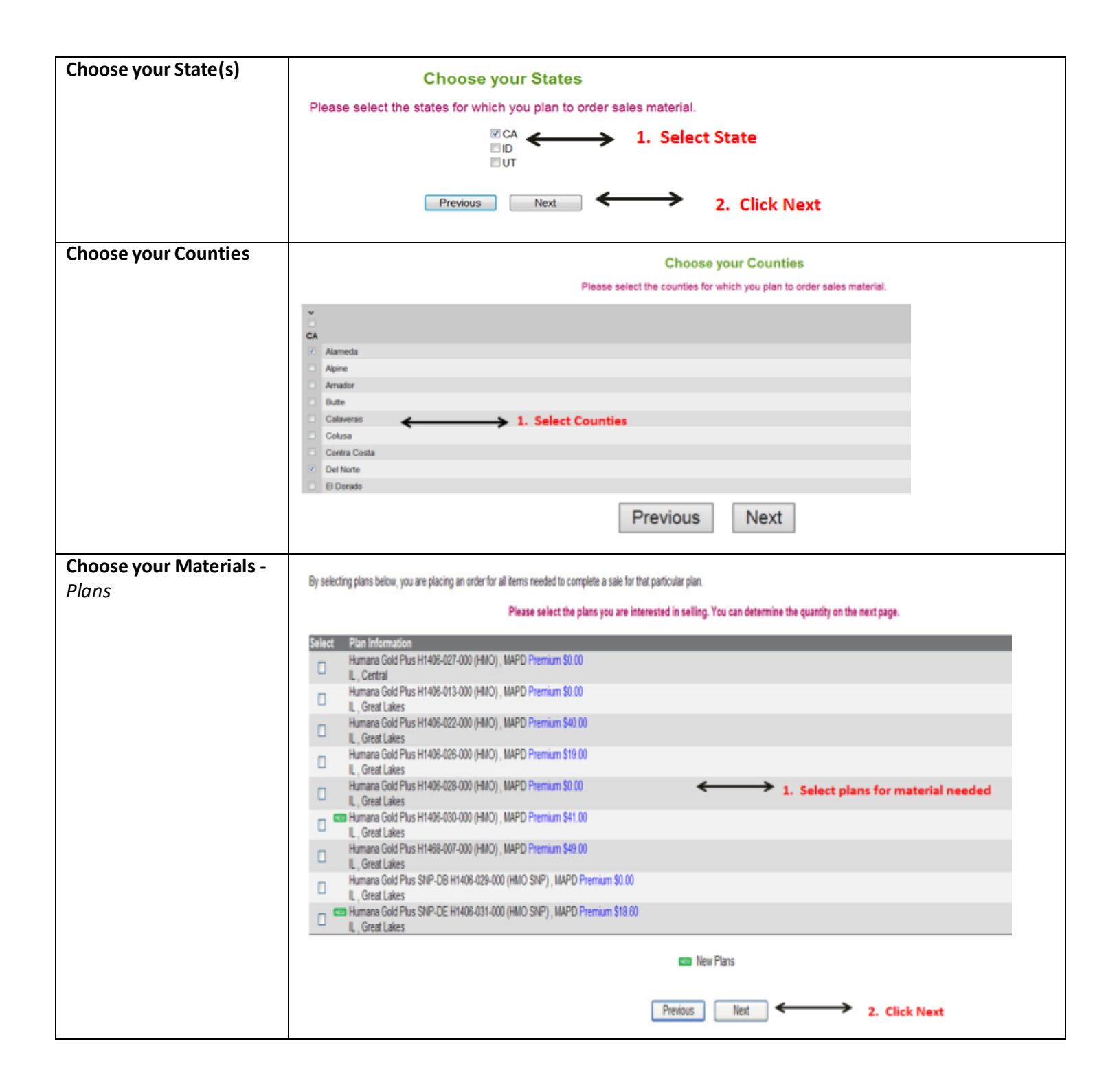

Humana.

MarketPOINT Retail Sales Learning and Development Humana MarketPOINT Internal Use Only - For Training Purposes ONLY (Not CMS Approved) Confidential and Proprietary to Humana Inc. (© 01/2016) Page 2 of 4

| Choose your Quantity         | Choose your quantity - Second Shipment only applies to Office orders                                                                                                    |  |  |  |  |  |  |
|------------------------------|----------------------------------------------------------------------------------------------------|--|--|--|--|--|--|
|                              | Choose your quantity second shipment only applies to Office orders<br>and will be removed when reorders begin                                                                                                    |  |  |  |  |  |  |
|                              | To ensure every (office/agency) receives sales materials prior to 10/1/2016, Humana will be splitting up the shipments this year.<br>Please indicate below the materials you need between 10/1 to 10/15 (First Shipment) and what you need after 10/15 (Second Shipment). |  |  |  |  |  |  |
|                              | After benchmarks are released, usually around mid-August, if you need additional quantities, you may place another order for materials to be delivered after 10/15.                                                                                                    |  |  |  |  |  |  |
|                              | 2017 Plan Information First Shipment Second Shipment Delete<br>101 - 1015 After 1015                                                                                                    |  |  |  |  |  |  |
|                              | Materials Materials                                                                                                    |  |  |  |  |  |  |
|                              | ✓ State: KY                                                                                                    |  |  |  |  |  |  |
|                              | Humana Community HMO , HMO 0 0 0                                                                                                    |  |  |  |  |  |  |
|                              | Humana Community HMO SNP DE , HMO 0 0 0 0                                                                                                    |  |  |  |  |  |  |
|                              | Humana Community HMO SNP-CYD/CHFIDM , HMO 0 0 0                                                                                                    |  |  |  |  |  |  |
|                              |                                                                                                    |  |  |  |  |  |  |
|                              | 2017 Application English Spenish First Shipment Second Shipment<br>10/1 – 10/15 Materials                                                                                                    |  |  |  |  |  |  |
|                              | English English Spanish                                                                                                    |  |  |  |  |  |  |
|                              | TestApplicationProduct-This application is part of the GNHHUTSEN_2017 GNHHUTSSP_2017 0 0 0                                                                                                    |  |  |  |  |  |  |
|                              | Andjestion republics will submytically non-data when you anter a constitution the kits Seted shows. If you feel that way do not need this many services one                                                                                                    |  |  |  |  |  |  |
|                              | should reduce the applications quantity accordingly. You can order additional applications in the edded (up to your allowable maximum) on the next screen.                                                                                                    |  |  |  |  |  |  |
|                              | 2. Check application box                                                                                                    |  |  |  |  |  |  |
|                              | Previous Next 3. Click Next                                                                                                    |  |  |  |  |  |  |
| Chasse your Meterials        |                                                                                                    |  |  |  |  |  |  |
| Choose your Materials -      | Choose your materials Click .pdf to view<br>information about the                                                                                                    |  |  |  |  |  |  |
| Individualitems              | Individual Nems                                                                                                    |  |  |  |  |  |  |
|                              | The quantity for the standard full application for the 2017 Plan Year has been pre-populated to 1 English and 0 Spanish based upon your selections on the                                                                                                    |  |  |  |  |  |  |
|                              | previous page. You may increase this qty to your order maximum. If the quantity is greyed out, you have already reached your application maximum, and<br>may not order additional applications during this order session.                                                 |  |  |  |  |  |  |
|                              | ana territe territe territeten forstellen forstelle forstelle forstelle forstelle forstelle                                                                                                    |  |  |  |  |  |  |
|                              | TestApplicationProduct-This application is part of the selected kit GNHHUTSEN 2017 GNHHUTSSP 2017 1                                                                                                    |  |  |  |  |  |  |
|                              |                                                                                                    |  |  |  |  |  |  |
|                              | 2017 Them Description English Spanish English Spanish                                                                                                    |  |  |  |  |  |  |
| NOTE: Individual items may   | v Ism                                                                                                    |  |  |  |  |  |  |
| be flyers, point of purchase | PRI_TEST000003_ENG PRI_TEST000003_SAP                                                                                                    |  |  |  |  |  |  |
| brochures, additional        | Test tem 4 PRI_TEST00004_ENG PRI_TEST000004_SAP                                                                                                    |  |  |  |  |  |  |
| applications, etc.           | TestApplicationProduct - Individual tem GNHHUTSEN_2017 GNHHUTSSP_2017                                                                                                    |  |  |  |  |  |  |
|                              | ↓ ↓                                                                                                    |  |  |  |  |  |  |
|                              | Previous Next needed for individual                                                                                                    |  |  |  |  |  |  |
|                              | and Spanish                                                                                                    |  |  |  |  |  |  |
|                              | 2. Select Next                                                                                                    |  |  |  |  |  |  |
| Choose your Materials –      | Medicare Supplement Items                                                                                                    |  |  |  |  |  |  |
| Medicare Supplement          | Description Product Name Faulti-A                                                                                                    |  |  |  |  |  |  |
| Items                        | NT Medicare Supplement Individual Version CA Medicare Individual Supplement CA M10 MedSupp 100                                                                                                    |  |  |  |  |  |  |
|                              | 1. Enter quantity for Med Cup material                                                                                                    |  |  |  |  |  |  |
|                              | Previous Net 1. Enter quantity for fixed Sup material                                                                                                    |  |  |  |  |  |  |
|                              | Z. Click Next                                                                                                    |  |  |  |  |  |  |

Humana.

MarketPOINT Retail Sales Learning and Development Humana MarketPOINT Internal Use Only - For Training Purposes ONLY (Not CMS Approved) Confidential and Proprietary to Humana Inc. (© 01/2016)

| Review Order Summary                                                                                                    | Order Summary                                                                                                    |                 |               |               |       |  |  |
|----------------------------------------------------------------------------------------------------|----------------------------------------------------------------------------------------------------|-----------------|---------------|---------------|-------|--|--|
|                                                                                                    | Ship Material To :<br>Robert Wotherspoon<br>5240 US HIGHNIKY 27 N<br>RICHNICND, N 47374-1148<br>1. Review order summary                                               |                 |               |               |       |  |  |
|                                                                                                    | Email Address :<br>SPOON488,AOL COM<br>Email confirmation will be sent with package details along with tracking information when shipped.<br>Selected Material        |                 |               |               |       |  |  |
|                                                                                                    |                                                                                                    |                 |               |               |       |  |  |
|                                                                                                    | Plan Information                                                                                                    |                 | English       | Spanish       | Total |  |  |
|                                                                                                    | L, Great Lakes                                                                                                    |                 | 25            | 0             | 25    |  |  |
|                                                                                                    |                                                                                                    | Total Ordered : | 25            | 0             | 25    |  |  |
|                                                                                                    | Individual Items<br>Application - Full Foreiment Form HMO (PPO) PEES, PDP                                                                                             |                 | English<br>50 | Spanish<br>10 | Total |  |  |
|                                                                                                    | Application - Althreviated Enrolment Form                                                                                                    |                 | 50            |               | 50    |  |  |
|                                                                                                    | Original Medicare vs Medicare Advantage , Individual Medicare                                                                                                    |                 | 50            |               | 50    |  |  |
|                                                                                                    |                                                                                                    | Total Ordered : | 150           | 10            | 160   |  |  |
|                                                                                                    | Click Previous to edit order                                                                                                    |                 | . Select Next |               |       |  |  |
| Confirmations                                                                                                    | After you submit your order, you get 3 notifications:                                                                                                    |                 |               |               |       |  |  |
|                                                                                                    | <ul> <li>Immediately following your order, you will see the Order Confirmation screen letting you know<br/>that you have successfully completed your order</li> </ul> |                 |               |               |       |  |  |
|                                                                                                    | • You will receive an order confirmation e-mail after your order is submitted. The e-mail will go to the e-mail address provided in this order.                       |                 |               |               |       |  |  |
| <ul> <li>Once your order has shipped, you will receive a shipping confirmation e-mail to the e-<br/>address provided on this order. You will be able to click on the order tracking link to t<br/>order, once it's shipped.</li> </ul> |                                                                                                    |                 |               |               |       |  |  |